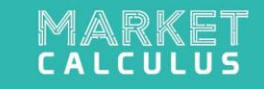

## MARKET REPORT USER MANUAL

https://app.marketcalculus.ai/

info@marketcalculus.ai

## TABLE OF CONTENTS

| Search For Examples Used in Presentation |  |
|------------------------------------------|--|
| Summary View                             |  |
| Market Overview                          |  |
| Market Changes                           |  |
| Product Analysis                         |  |
| Price Analysis                           |  |
| Importer Companies                       |  |
| Customs Duties                           |  |
| Using The Product Description Filter     |  |

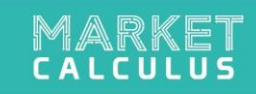

#### SEARCH FOR EXAMPLES USED IN PRESENTATION

| Search Criteria Fields |   |
|------------------------|---|
| HS Code                |   |
| 870880 ×               | ~ |
| Importing Country      |   |
| Chile                  | ~ |
| Exporting Country      |   |
| Turkiye                | ~ |
| Product Description    |   |
| Product Description    |   |
| Q Search               |   |

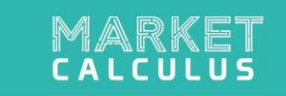

## **SUMMARY VIEW**

- In the Summary View tab, you can view the map on an annual and monthly basis for the country you want to export to, the country you are in and the whole world. In the Changes section, you can examine the changes in world imports of the selected product on a monthly and annual basis.
- The map shows the import value of the country you want to export to in the selected HS code in the world in 2023. The map is colored according to the import value of the countries, and the colors become darker as the import value increases.

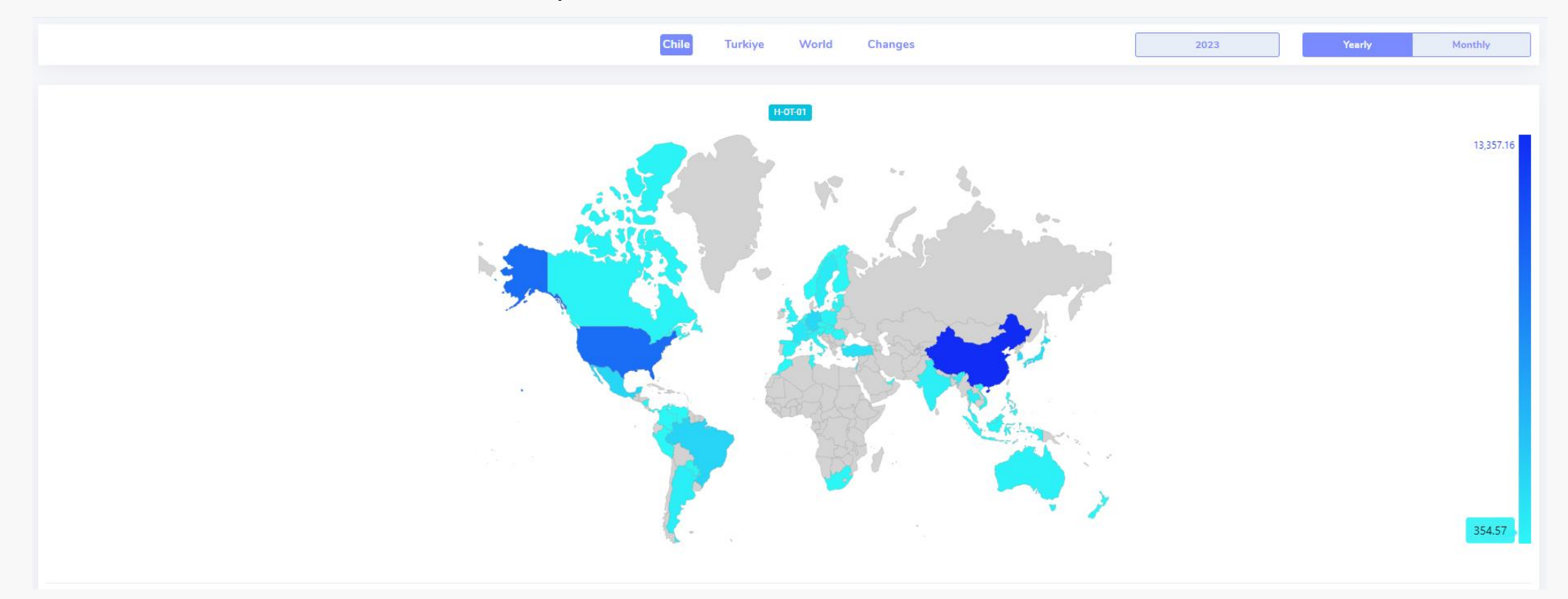

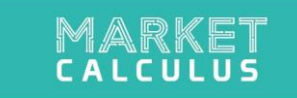

The map shows the import value of the country you want to export to in the selected HS code in the world in 2023. The map is colored according to the import value of the countries, and the colors become darker as the import value increases.

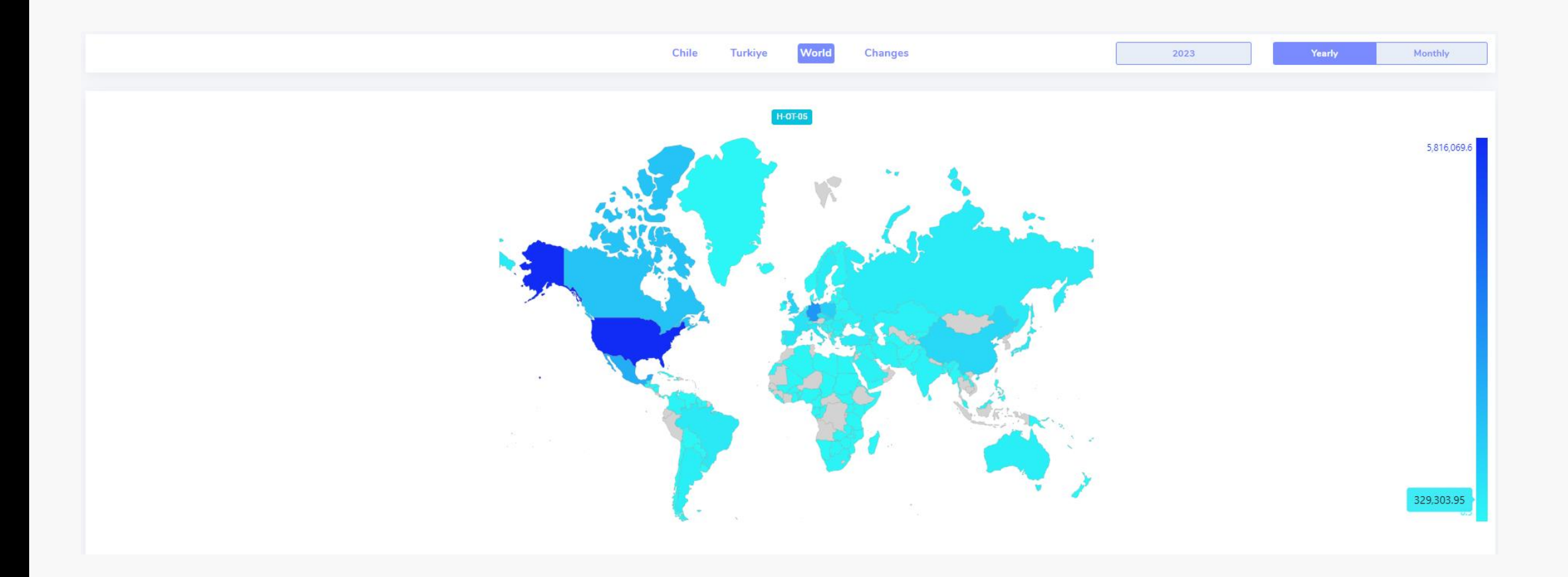

- The table shows the import of the product/product group in the HS code selected from the world in 2023 of the country we want to export.
- NOTE: The examples here are for the country to which you want to export and on an annual basis.

| Exporter   | Value<br>(Thousand-\$) | Quantity<br>(Ton) | Avg. Unit<br>Price | % Share-<br>Value in Total<br>Imports | % Share-<br>Value in<br>Cumulative<br>Imports | % Payment<br>Quantity in<br>Total Imports | % Share-<br>Quantity in<br>Cumulative<br>Imports | % Share of<br>World<br>Exports<br>Value | % Share of<br>World<br>Exports<br>Quantity | World Export<br>Ranking | World Import<br>Ranking | % Share<br>Value in<br>World Import | % Share in<br>World<br>Import-<br>Quantity | Last Year %<br>Change<br>Value Growth<br>Rate | Last 3 Years<br>% Change<br>Value Growth<br>Rate | Last Year %<br>Change<br>Quantity<br>Growth Rate | Last 3 Year<br>% Change<br>Quantity<br>Growth Rat |
|------------|------------------------|-------------------|--------------------|---------------------------------------|-----------------------------------------------|-------------------------------------------|--------------------------------------------------|-----------------------------------------|--------------------------------------------|-------------------------|-------------------------|-------------------------------------|--------------------------------------------|-----------------------------------------------|--------------------------------------------------|--------------------------------------------------|---------------------------------------------------|
| World      | 41,504                 | 5,149             | 8.06               | 100.00%                               | 100.00%                                       | 100.00%                                   | 100.00%                                          | 100.00%                                 | 100.00%                                    | -                       | -                       | 100.00%                             | 100.00%                                    | -43.67%                                       | -4.23%                                           | -55.24%                                          | -6.65                                             |
| China      | 13,357                 | 3,233             | 4.13               | 32.18%                                | 32.18%                                        | 62.80%                                    | 62.80%                                           | 18.26%                                  | 30.06%                                     | 1                       | 7                       | 3.76%                               | 2.09%                                      | -62.83%                                       | -7.41%                                           | -56.63%                                          | -7.29                                             |
| USA        | 8,953                  | 254               | 35.30              | 21.57%                                | 53.75%                                        | 4.93%                                     | 67.72%                                           | 11.09%                                  | 8.31%                                      | 3                       | 1                       | 24.71%                              | 21.59%                                     | -21.81%                                       | -1.95%                                           | -41.98%                                          | -6.489                                            |
| Areas, nes | 2,318                  | 106               | 21.92              | 5.59%                                 | 59.34%                                        | 2.05%                                     | 88.87%                                           | 0.00%                                   | 0.00%                                      | 53                      | 53                      | 0.00%                               | 0.00%                                      | -27.66%                                       | 0.64%                                            | -65.11%                                          | -11.65                                            |
| Brazil     | 2,176                  | 175               | 12.43              | 5.24%                                 | 64.58%                                        | 3.40%                                     | 79.58%                                           | 0.85%                                   | 0.97%                                      | 19                      | 15                      | 1.55%                               | 2.33%                                      | 0.78%                                         | 1.20%                                            | -29.23%                                          | -2.68                                             |
| Mexico     | 2,095                  | 140               | 14.98              | 5.05%                                 | 69.63%                                        | 2.72%                                     | 82.30%                                           | 9.94%                                   | 7.29%                                      | 4                       | 3                       | 8.79%                               | 7.41%                                      | -16.96%                                       | -2.11%                                           | -48.58%                                          | -8.799                                            |
| Germany    | 2,036                  | 112               | 18.17              | 4.91%                                 | 74.53%                                        | 2.18%                                     | 86.81%                                           | 17.37%                                  | 11.44%                                     | 2                       | 2                       | 11.71%                              | 12.05%                                     | 13.33%                                        | 1.90%                                            | 0.63%                                            | -0.84                                             |
| South Ko   | 1,834                  | 251               | 7.29               | 4.42%                                 | 78.95%                                        | 4.88%                                     | 72.60%                                           | 0.00%                                   | 0.00%                                      | 46                      | 46                      | 0.00%                               | 0.00%                                      | -49.58%                                       | -7.57%                                           | -56.04%                                          | -6.41                                             |
| Japan      | 1,421                  | 94                | 15.08              | 3.42%                                 | 82.37%                                        | 1.83%                                     | 90.70%                                           | 4.11%                                   | 3.38%                                      | 6                       | 14                      | 1.62%                               | 2.13%                                      | -28.20%                                       | -4.07%                                           | -87.60%                                          | -7.99                                             |
| Turkiye    | 1,410                  | 184               | 7.65               | 3.40%                                 | 85.77%                                        | 3.58%                                     | 76.19%                                           | 2.52%                                   | 3.75%                                      | 11                      | 16                      | 1.29%                               | 1.71%                                      | -8.72%                                        | -2.30%                                           | -24.19%                                          | -4.29                                             |
| •          |                        |                   |                    |                                       |                                               |                                           |                                                  |                                         |                                            |                         |                         |                                     |                                            |                                               |                                                  |                                                  | •                                                 |

Chile 870880 Yearly Import Indicator by Country (2023)

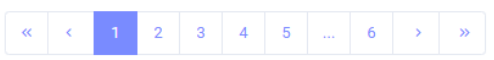

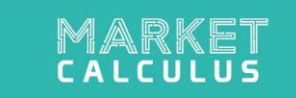

The graph and table show the monthly change of the import value in the selected HS code by country in absolute value.

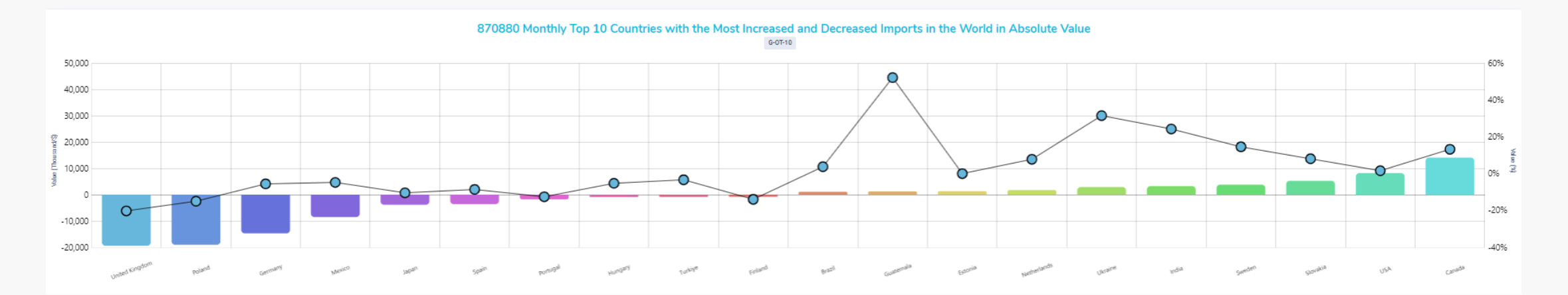

|                       | 870880 Monthly Absolute Value and Percentage Change |            |                            |                                   |               |             |                            |                                   |               |            |                            |                                   |  |  |
|-----------------------|-----------------------------------------------------|------------|----------------------------|-----------------------------------|---------------|-------------|----------------------------|-----------------------------------|---------------|------------|----------------------------|-----------------------------------|--|--|
|                       |                                                     | World Imp  | port                       |                                   |               | Turkiye Exp | port                       |                                   |               | Chile Impo | rt                         |                                   |  |  |
| Country (Thousand/\$) | February 2024                                       | March 2024 | March 2024 - February 2024 | March 2024 /<br>February 2024 (%) | February 2024 | March 2024  | March 2024 - February 2024 | March 2024 /<br>February 2024 (%) | February 2024 | March 2024 | March 2024 - February 2024 | March 2024 /<br>February 2024 (%) |  |  |
| World                 | 1,917,236                                           | 1,710,935  | -206,301                   | -10.76%                           | 64,211        | 60,396      | -3,816                     | -5.94%                            | 2,867         | 3,902      | 1,035                      | 36.1%                             |  |  |
| USA                   | 524,809                                             | 532,995    | 8,186                      | 1.56%                             | 7,681         | 5,453       | -2,228                     | -29.01%                           | 435           | 921        | 485                        | 111.42%                           |  |  |
| Germany               | 263,204                                             | 248,507    | -14,696                    | -5.58%                            | 14,924        | 14,342      | -582                       | -3.9%                             | 148           | 213        | 65                         | 43.58%                            |  |  |
| Mexico                | 178,217                                             | 169,710    | -8,508                     | -4.77%                            | 2,314         | 1,178       | -1,136                     | -49.11%                           | 56            | 225        | 168                        | 299.43%                           |  |  |
| Canada                | 106,614                                             | 120,688    | 14,073                     | 13.2%                             | 449           | 90          | -359                       | -79.92%                           | 20            | 2          | -18                        | -90.4%                            |  |  |
| Poland                | 126,946                                             | 107,916    | -19,030                    | -14.99%                           | 3,333         | 3,928       | 594                        | 17.83%                            | 0             | 55         | 55                         | 00                                |  |  |
| United Kingdom        | 95,927                                              | 76,518     | -19,408                    | -20.23%                           | 2,978         | 3,224       | 246                        | 8.24%                             | 3             | 12         | 10                         | 330.99%                           |  |  |
| Slovakia              | 65,441                                              | 70,692     | 5,251                      | 8.02%                             | 54            | 48          | -6                         | -10.64%                           | 0             | 1          | 1                          | 00                                |  |  |
| Czech Republic        | 45,835                                              | 45,625     | -210                       | -0.46%                            | 525           | 389         | -136                       | -25.96%                           | 1             | 2          | 1                          | 129.36%                           |  |  |
| Spain                 | 41,614                                              | 38,023     | -3,591                     | -8.63%                            | 837           | 949         | 112                        | 13.44%                            | 127           | 9          | -117                       | -92.6%                            |  |  |

1 2 3 4 5 ... 6 > »

8

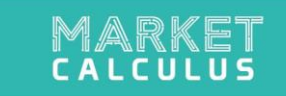

## **MARKET OVERVIEW**

|                              | MARKET |
|------------------------------|--------|
| Market Overview              |        |
| Value Quantity Average Price |        |
| Chile Turkiye World          |        |

In the Market Overview tab, you can view the charts on the basis of value, quantity and average price for the country you want to export to, the country you are in and the whole world.

NOTE: The examples here are for the country to which you want to export and on a value basis.

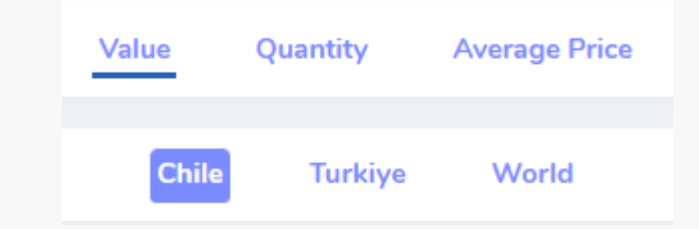

#### Yearly Import Value by Country (Thousand \$)

The table and graph reflect the import data of the country to which you want to export, based on the value in the selected HS code from around the world.

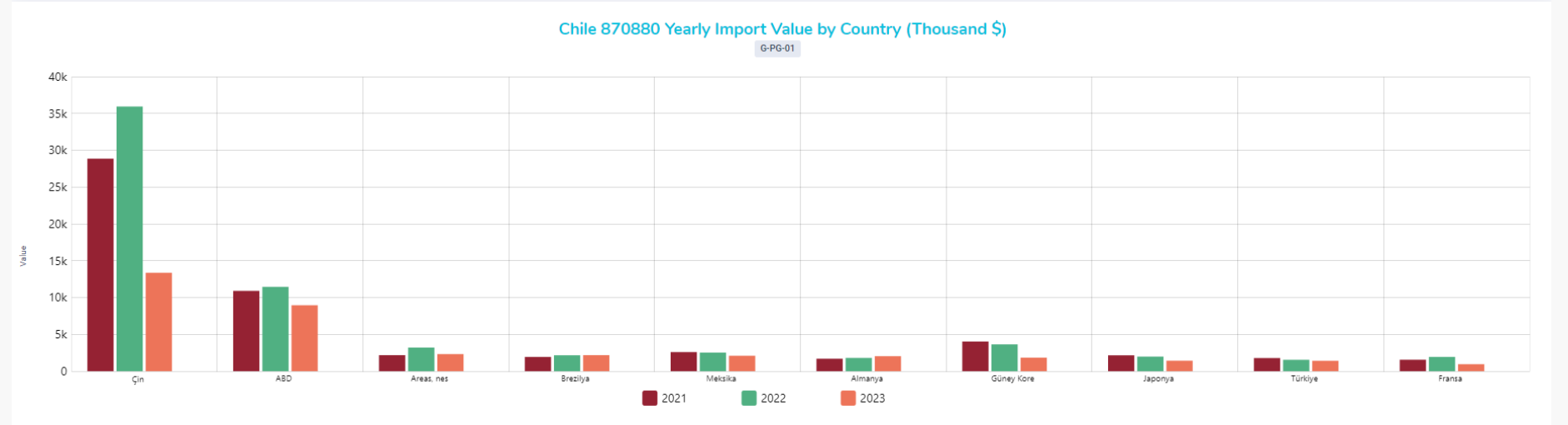

#### Chile 870880 Yearly Import Value by Country (Thousand \$)

| Exporter        | 2021   | 2022   | 2023   | 2023<br>January-March | 2024<br>January-March | % Change<br>2023 / 2022 | % Change<br>January-March |
|-----------------|--------|--------|--------|-----------------------|-----------------------|-------------------------|---------------------------|
| World           | 63,937 | 73,677 | 41,504 | 9,631                 | 10,001                | -43.67%                 | 3.85%                     |
| China           | 28,856 | 35,937 | 13,357 | 2,338                 | 3,629                 | -62.83%                 | 55.26%                    |
| USA             | 10,904 | 11,449 | 8,953  | 2,664                 | 2,043                 | -21.81%                 | -23.31%                   |
| Areas, nes      | 2,174  | 3,205  | 2,318  | 663                   | 384                   | -27.66%                 | -42.09%                   |
| Brazil          | 1,932  | 2,159  | 2,176  | 524                   | 599                   | 0.78%                   | 14.25%                    |
| Mexico          | 2,592  | 2,523  | 2,095  | 338                   | 307                   | -16.96%                 | -9.05%                    |
| Germany         | 1,688  | 1,797  | 2,036  | 454                   | 549                   | 13.33%                  | 21.03%                    |
| South Korea     | 4,028  | 3,637  | 1,834  | 515                   | 589                   | -49.58%                 | 14.30%                    |
| Japan           | 2,153  | 1,979  | 1,421  | 478                   | 278                   | -28.20%                 | -41.76%                   |
| Turkiye         | 1,780  | 1,545  | 1,410  | 312                   | 310                   | -8.72%                  | -0.53%                    |
| France          | 1,553  | 1,935  | 946    | 150                   | 256                   | -51.11%                 | 70.74%                    |
| Other Countries | 6,277  | 7,512  | 4,959  | 1,197                 | 1,058                 | -33.99%                 | -11.66%                   |

#### Monthly Imports Value by Countries (Thousand \$)

The table and graph show the monthly import values of other countries that exported the selected product to the country you want to export in the last 18-month period.

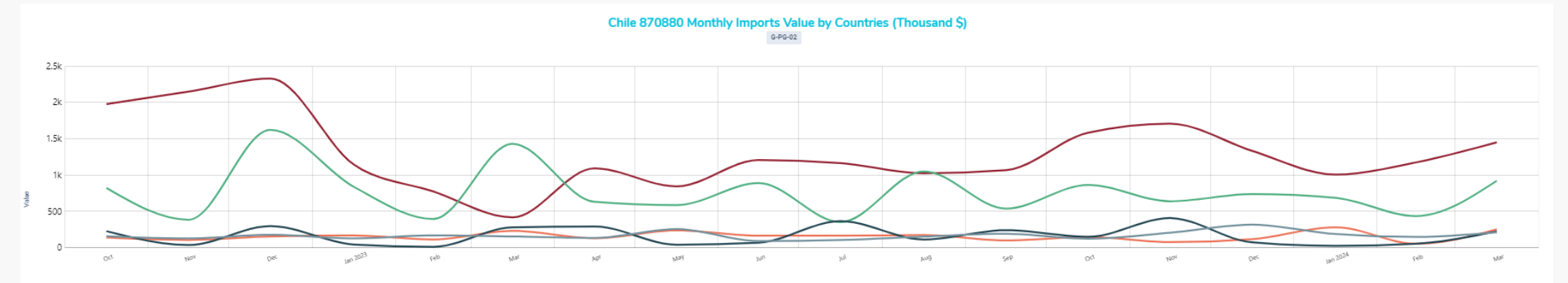

— Çin — ABD — Güney Kore — Meksika — Almanya

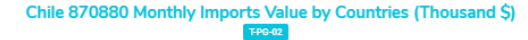

| Exporter      | 2024/March | 2024/February | 2024/January | 2023/December | 2023/November | 2023/October | 2023/September | 2023/August | 2023/July | 2023/June | 2023/May | 2023/April | 2023/March | 2023/February | 2023/January | 2022/December | 2022/November | 2022/October |
|---------------|------------|---------------|--------------|---------------|---------------|--------------|----------------|-------------|-----------|-----------|----------|------------|------------|---------------|--------------|---------------|---------------|--------------|
| World         | 3,902      | 2,867         | 3,231        | 3,599         | 4,180         | 4,002        | 3,112          | 3,515       | 3,644     | 3,384     | 3,105    | 3,332      | 3,741      | 2,427         | 3,462        | 6,256         | 4,209         | 4,744        |
| China         | 1,449      | 1,174         | 1,006        | 1,333         | 1,707         | 1,582        | 1,067          | 1,024       | 1,164     | 1,206     | 844      | 1,092      | 418        | 775           | 1,144        | 2,327         | 2,146         | 1,975        |
| USA           | 921        | 435           | 687          | 737           | 639           | 865          | 538            | 1,051       | 353       | 889       | 586      | 631        | 1,430      | 395           | 838          | 1,621         | 385           | 823          |
| South Korea   | 253        | 54            | 282          | 118           | 77            | 148          | 100            | 175         | 166       | 166       | 239      | 130        | 233        | 113           | 169          | 156           | 107           | 141          |
| Mexico        | 225        | 56            | 26           | 74            | 408           | 150          | 242            | 113         | 366       | 70        | 41       | 293        | 281        | 12            | 44           | 298           | 37            | 228          |
| Germany       | 213        | 148           | 188          | 317           | 207           | 124          | 192            | 154         | 106       | 91        | 257      | 135        | 155        | 170           | 129          | 178           | 129           | 158          |
| Brazil        | 172        | 181           | 246          | 242           | 188           | 203          | 157            | 204         | 203       | 199       | 137      | 120        | 227        | 171           | 126          | 167           | 160           | 190          |
| France        | 146        | 33            | 77           | 163           | 47            | 44           | 61             | 61          | 177       | 40        | 84       | 119        | 94         | 25            | 31           | 103           | 166           | 153          |
| Japan         | 111        | 101           | 67           | 77            | 96            | 122          | 66             | 34          | 184       | 91        | 173      | 98         | 132        | 113           | 234          | 276           | 41            | 194          |
| Areas, nes    | 87         | 160           | 137          | 101           | 261           | 142          | 114            | 127         | 126       | 271       | 291      | 223        | 233        | 156           | 274          | 300           | 173           | 197          |
| Poland        | 55         | 0             | 3            | 0             | 88            | 2            | 0              | 41          | 42        | 10        | 62       | 39         | 0          | 0             | 7            | 39            | 0             | 3            |
| Other Countri | 271        | 525           | 512          | 436           | 462           | 620          | 574            | 531         | 757       | 353       | 392      | 452        | 536        | 499           | 467          | 792           | 865           | 682          |

#### Yearly Export Value by Countries (Thousand \$)

The table and graph present the export data of the country you want to export to in the selected HS code by country.

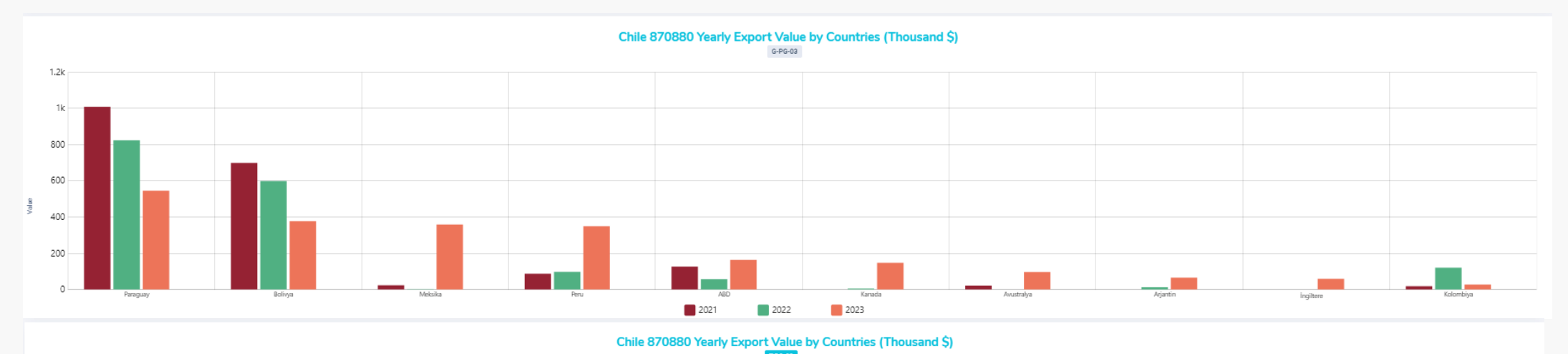

| Importer        | 2021  | 2022  | 2023  | 2023<br>January-March | 2024<br>January-March | % Change<br>2023 / 2022 | % Change<br>January-March |
|-----------------|-------|-------|-------|-----------------------|-----------------------|-------------------------|---------------------------|
| World           | 2,009 | 1,737 | 2,237 | 734                   | 369                   | 28.79%                  | -49.80%                   |
| Paraguay        | 1,008 | 823   | 545   | 200                   | 170                   | -33.78%                 | -14.72%                   |
| Bolivia         | 698   | 598   | 377   | 75                    | 62                    | -36.99%                 | -16.67%                   |
| Mexico          | 23    | 2     | 358   | 358                   | 0                     | 15,967.19%              | -100.00%                  |
| Peru            | 87    | 97    | 349   | 30                    | 15                    | 258.16%                 | -51.51%                   |
| USA             | 126   | 57    | 163   | 35                    | 2                     | 185.93%                 | -93.44%                   |
| Canada          | 0     | 5     | 147   | 5                     | 0                     | 2,953.25%               | -100.00%                  |
| Australia       | 21    | 0     | 96    | 16                    | 55                    | 00%                     | 251.71%                   |
| Argentina       | 0     | 12    | 65    | 0                     | 11                    | 430.09%                 | 00%                       |
| United Kingdom  | 0     | 0     | 59    | 0                     | 0                     | 00%                     |                           |
| Colombia        | 18    | 120   | 27    | 1                     | 0                     | -77.56%                 | -100.00%                  |
| Other Countries | 27    | 23    | 52    | 16                    | 54                    | 131.60%                 | 232.72%                   |

#### Monthly Exports Value by Countries (Thousand \$)

The table and graph present the export data of the country you want to export to in the selected HS code on a monthly basis by country.

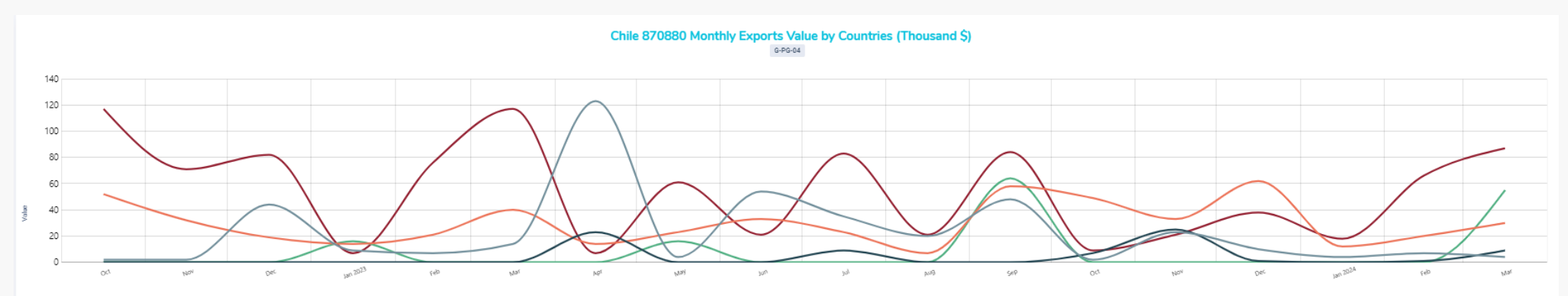

- Paraguay - Avustralya - Bolivya - Arjantin - Peru

Chile 870880 Monthly Exports Value by Countries (Thousand \$)

| Importer      | 2024/March | 2024/February | 2024/January | 2023/December | 2023/November | 2023/October | 2023/September | 2023/August | 2023/July | 2023/June | 2023/May | 2023/April | 2023/March | 2023/February | 2023/January | 2022/December | 2022/November | 2022/October |
|---------------|------------|---------------|--------------|---------------|---------------|--------------|----------------|-------------|-----------|-----------|----------|------------|------------|---------------|--------------|---------------|---------------|--------------|
| World         | 190        | 141           | 37           | 259           | 138           | 118          | 279            | 70          | 173       | 114       | 166      | 186        | 494        | 144           | 97           | 153           | 110           | 204          |
| Paraguay      | 87         | 66            | 18           | 38            | 21            | 9            | 84             | 21          | 83        | 21        | 61       | 7          | 117        | 76            | 7            | 82            | 71            | 117          |
| Australia     | 55         | 0             | 0            | 0             | 0             | 0            | 64             | 0           | 0         | 0         | 16       | 0          | 0          | 0             | 16           | 0             | 0             | 0            |
| Bolivia       | 30         | 20            | 12           | 62            | 33            | 49           | 58             | 7           | 23        | 33        | 23       | 14         | 40         | 21            | 14           | 19            | 32            | 52           |
| Argentina     | 9          | 1             | 0            | 1             | 25            | 7            | 0              | 0           | 9         | 0         | 0        | 23         | 0          | 0             | 0            | 0             | 0             | 0            |
| Peru          | 4          | 7             | 4            | 10            | 23            | 2            | 48             | 20          | 35        | 54        | 4        | 123        | 14         | 7             | 9            | 44            | 2             | 2            |
| Dominican Re  | 3          | 2             | 3            | 0             | 2             | 0            | 0              | 2           | 0         | 0         | 0        | 0          | 0          | 0             | 0            | 0             | 0             | 0            |
| Cuba          | 1          | 0             | 0            | 0             | 0             | 0            | 0              | 0           | 0         | 0         | 0        | 1          | 1          | 2             | 0            | 1             | 2             | 0            |
| Mexico        | 0          | 0             | 0            | 0             | 0             | 0            | 0              | 0           | 0         | 0         | 0        | 0          | 318        | 0             | 40           | 0             | 0             | 0            |
| Guyana        | 0          | 0             | 0            | 0             | 0             | 0            | 0              | 0           | 0         | 0         | 0        | 2          | 0          | 0             | 0            | 0             | 0             | 0            |
| USA           | 0          | 2             | 0            | 0             | 0             | 48           | 13             | 19          | 20        | 3         | 13       | 12         | 5          | 25            | 5            | 7             | 2             | 0            |
| Other Countri | 0          | 43            | 1            | 148           | 34            | 4            | 12             | 0           | 5         | 3         | 49       | 3          | 0          | 12            | 6            | 0             | 0             | 33           |

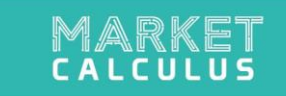

## **MARKET CHANGES**

#### **Major Exporting Country Shares (%)**

The chart presents the countries whose share increased and decreased in the export of the selected product to the selected country in the last 1-year period, in comparison with the previous year.

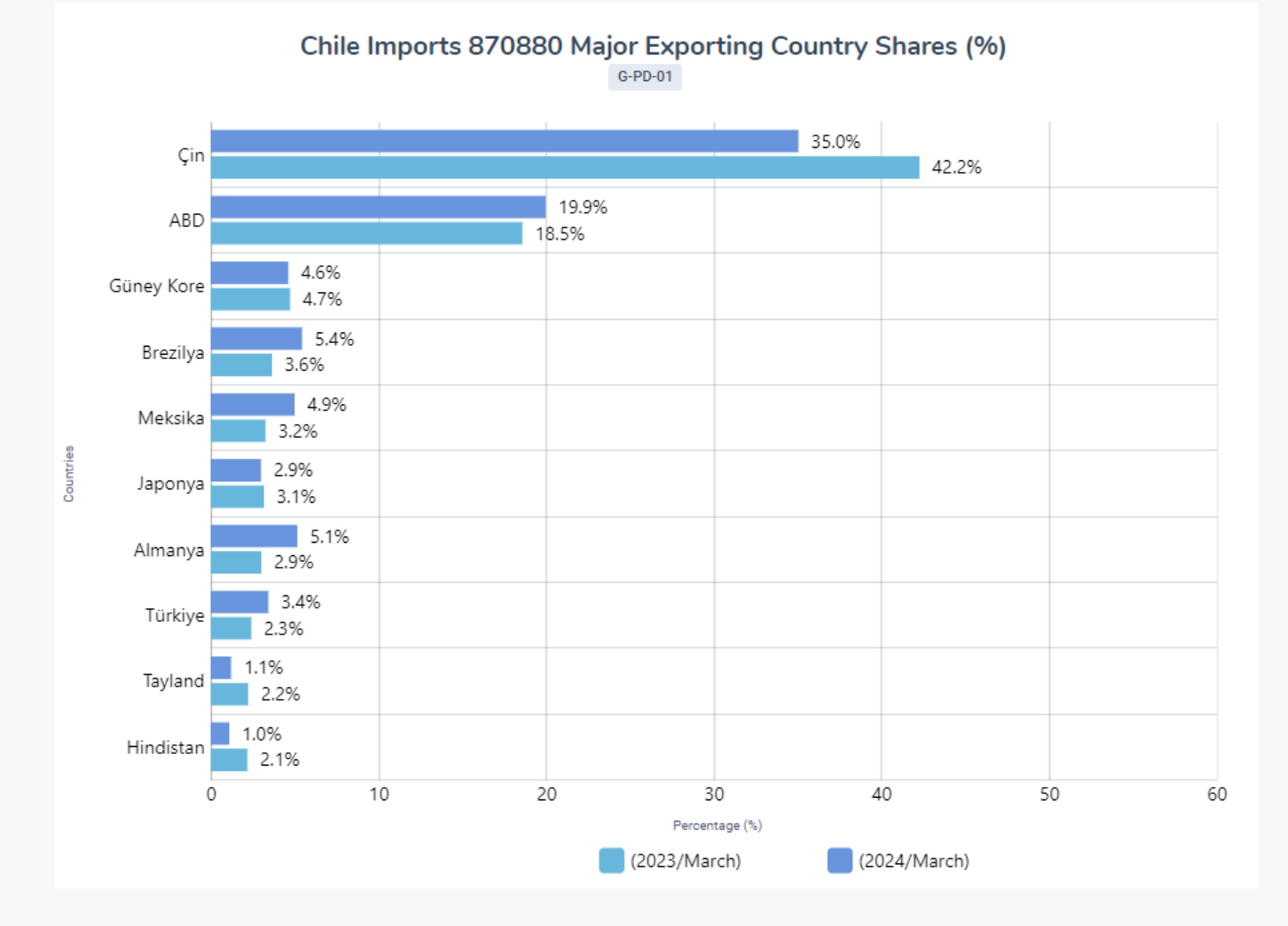

#### **Market Share Changes (%)**

The graph and table visually and proportionally reveal the countries whose market shares are increasing and decreasing, and among which countries this change in market shares is distributed.

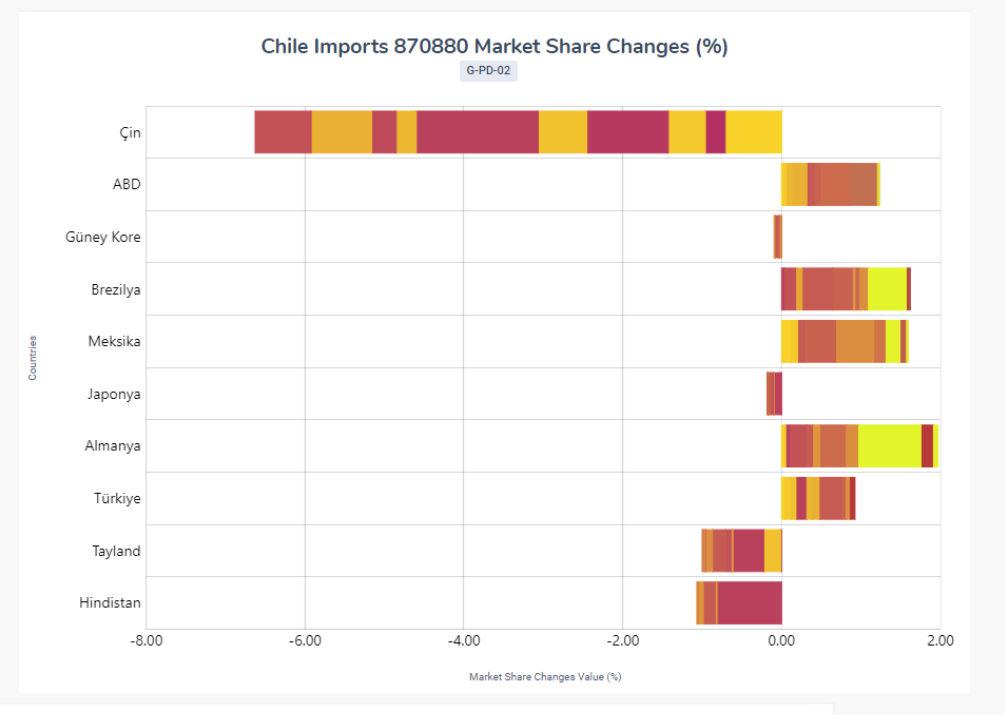

#### Chile 870880 % Share Changes of Market Winner/Loser Exporting Countries

| Changes      | Countries   | (2023/March) | (2024/March) | Rate Change | Countries Winner/Loser The Market                                                                                                    |
|--------------|-------------|--------------|--------------|-------------|----------------------------------------------------------------------------------------------------|
| ↑            | Germany     | 2.9%         | 5.1%         | 2.1%        | Belgium (0.8%) - Panama (0.3%) - Turkiye (0.2%) - USA (0.2%) - Ecuador (0.1%) - Italy (0.1%) - China (0.1%) - Brazil<br>(0.1%) - Indonesia (0.1%) - South Korea (0.0%)          |
| Ţ            | Brazil      | 3.6%         | 5.4%         | 1.8%        | Belgium (0.5%) - China (0.4%) - Germany (0.3%) - Turkiye (0.1%) - USA (0.1%) - Argentina (0.1%) - Panama (0.1%) -<br>South Korea (0.0%) - Sweden (0.0%) - Italy (0.0%)          |
| 1            | Mexico      | 3.2%         | 4.9%         | 1.7%        | USA (0.5%) - Germany (0.4%) - Belgium (0.1%) - Dominican Republic (0.1%) - Brazil (0.1%) - France (0.1%) - China<br>(0.1%) - Switzerland (0.1%) - Austria (0.0%) - Peru (0.0%)  |
| Ť            | USA         | 18.5%        | 19.9%        | 1.4%        | Panama (0.4%) - Canada (0.3%) - Thailand (0.2%) - Germany (0.1%) - Mexico (0.1%) - China (0.1%) - France (0.0%) -<br>United Kingdom (0.0%) - Brazil (0.0%) - Turkiye (0.0%)     |
| Ť            | Turkiye     | 2.3%         | 3.4%         | 1.0%        | China (0.3%) - South Korea (0.1%) - Thailand (0.1%) - France (0.1%) - Japan (0.1%) - Mexico (0.1%) - Ecuador (0.1%) -<br>USA (0.1%) - Germany (0.1%) - Brazil (0.0%)            |
| $\checkmark$ | South Korea | 4.7%         | 4.6%         | -0.1%       | China (0.0%) - India (0.0%) - Turkiye (0.0%) - Italy (0.0%) - Japan (0.0%) - Thailand (0.0%) - Brazil (0.0%) - Argentina<br>(0.0%) - Mexico (0.0%) - Germany (0.0%)             |
| $\checkmark$ | Japan       | 3.1%         | 2.9%         | -0.2%       | South Korea (0.1%) - China (0.0%) - Turkiye (0.0%) - India (0.0%) - USA (0.0%) - Thailand (0.0%) - Panama (0.0%) -<br>Viet Nam (0.0%) - Mexico (0.0%) - Singapore (0.0%)        |
| $\checkmark$ | Thailand    | 2.2%         | 1.1%         | -1.0%       | South Korea (0.4%) - Japan (0.2%) - China (0.2%) - USA (0.1%) - Turkiye (0.1%) - Taiwan (0.0%) - Mexico (0.0%) -<br>Hong Kong (0.0%) - Dominican Republic (0.0%) - India (0.0%) |
| $\checkmark$ | India       | 2.1%         | 1.0%         | -1.1%       | South Korea (0.8%) - China (0.2%) - Italy (0.1%) - Argentina (0.0%) - USA (0.0%) - Turkiye (0.0%) - Panama (0.0%) -<br>Mexico (0.0%) - Czech Republic (0.0%) - Germany (0.0%)   |
| $\checkmark$ | China       | 42.2%        | 35.0%        | -7.2%       | South Korea (1.5%) - India (1.0%) - Thailand (0.8%) - Brazil (0.7%) - Turkiye (0.7%) - Japan (0.6%) - France (0.5%) -<br>Malaysia (0.3%) - Mexico (0.3%) - Spain (0.2%)         |

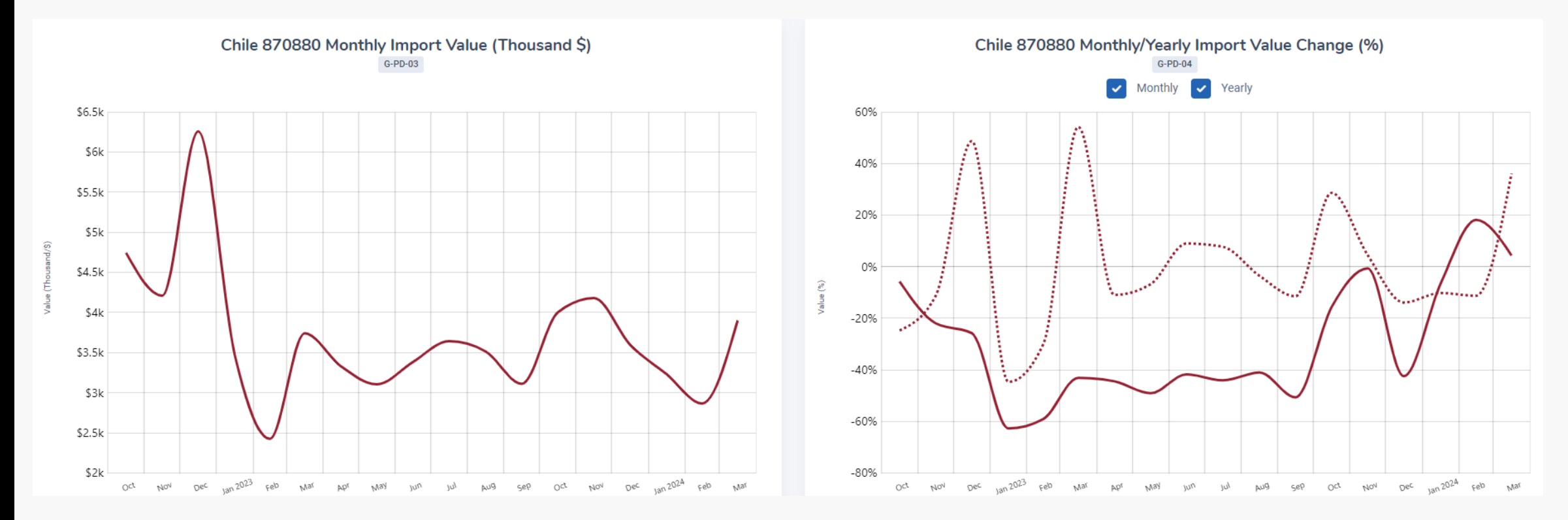

- Monthly Import Value (Thousand \$): The chart reflects the monthly imports of the country you want to export to in the selected HS code in the last 18 months.
- Monthly/Yearly Import Value Change (%): The chart shows the change in monthly imports of the selected HS code of the country you want to export to compared to the previous month and the same month of the previous year.

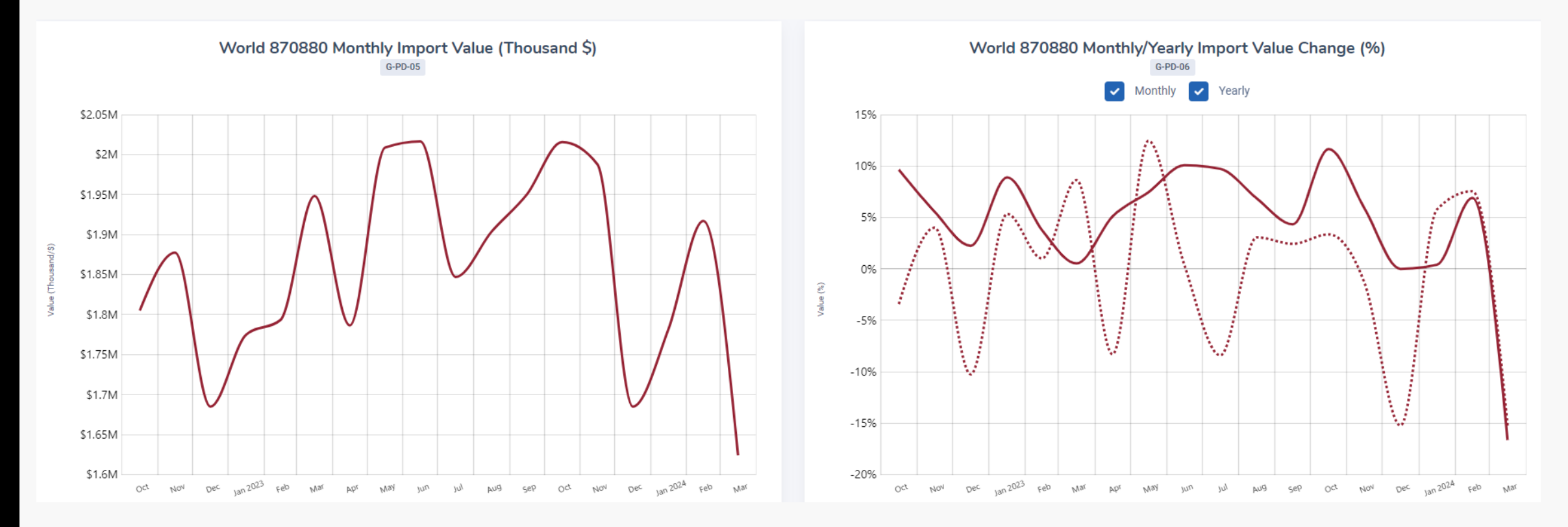

- Monthly Import Value (Thousand \$): It shows the worldwide import value of the selected HS code by month in the last 18 months.
- Monthly/Yearly Import Value Change (%): It shows the changes in the world's imports of the selected HS code, both compared to the previous month and the same month of the previous year.

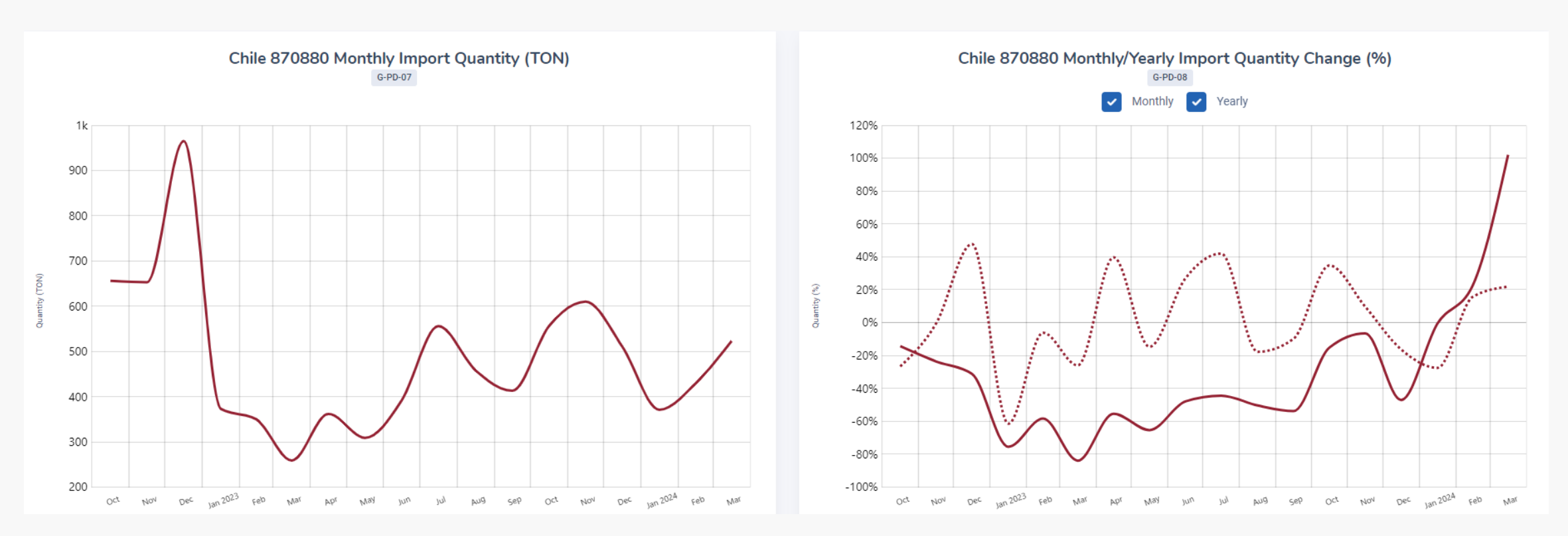

- Monthly Import Quantity (TON): It shows the import amount in the selected HS code of the country you want to export to in the last 18 months, on a ton basis.
- Monthly/Yearly Import Quantity Change (%): Changes in the imports of the selected HS code of the country you want to export to, both compared to the previous month and the same month of the previous year, are displayed.

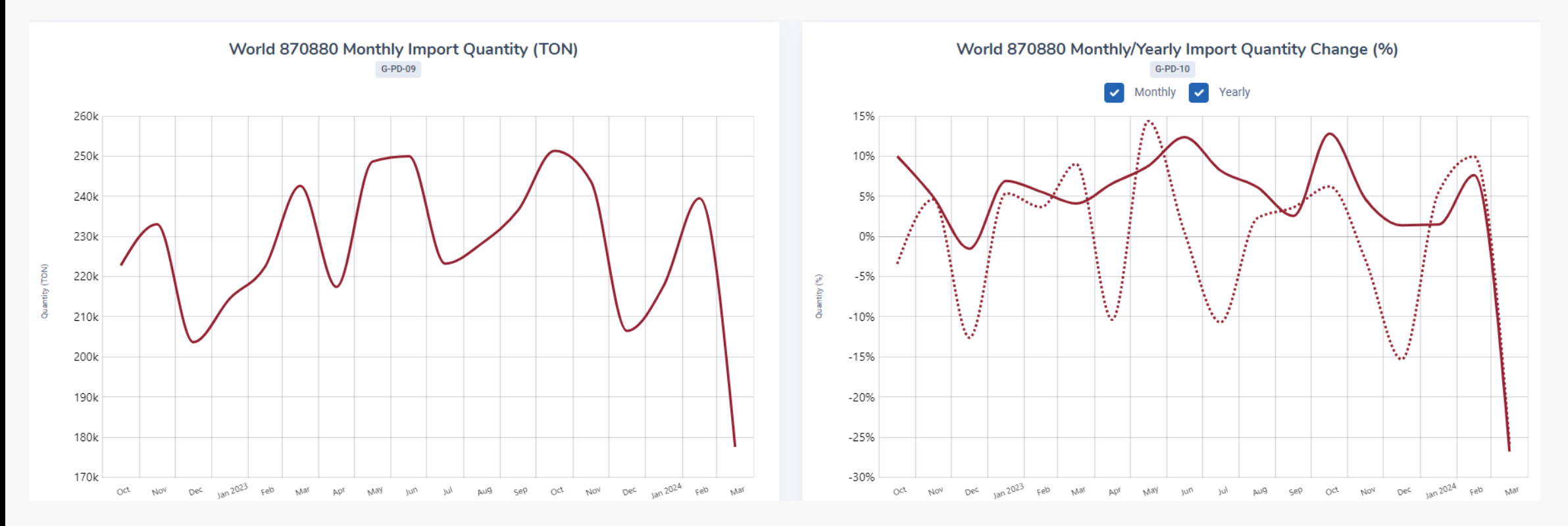

- Monthly Import Quantity (TON): It shows the worldwide import amount of the selected HS code by month in the last 18 months.
- Monthly/Yearly Import Quantity Change (%): It shows the changes in the world's imports of the selected HS code in the last 18 months, both compared to the previous month and the same month of the previous year.

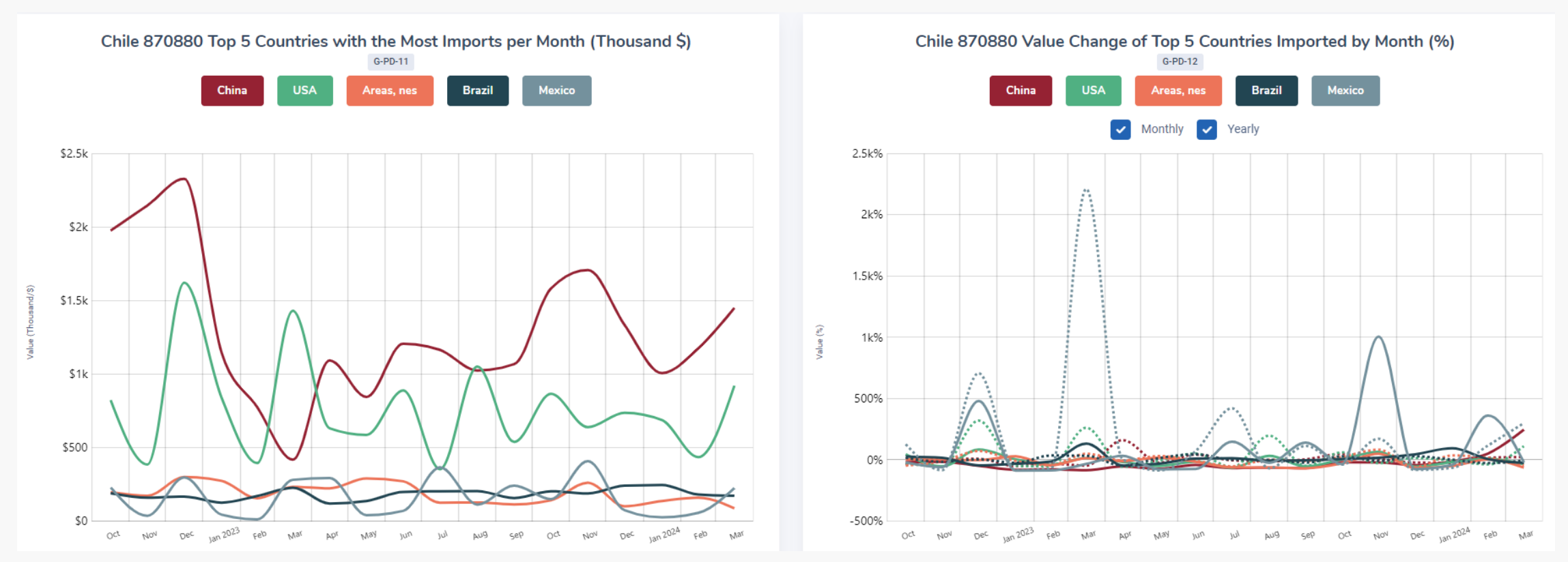

- Top 5 Countries with the Most Imports per Month (Thousand \$): It shows how much the top 5 countries from which the country you want to export most imported the product in the selected HS code have imported on a monthly value basis in the last 18 months.
- Value Change of Top 5 Countries Imported by Month (%): It shows the changes in the imports of the selected HS code of the country you want to export to in the 5 countries from which it imported the most in the last 18 months, both compared to the previous month and the same month of the previous year.

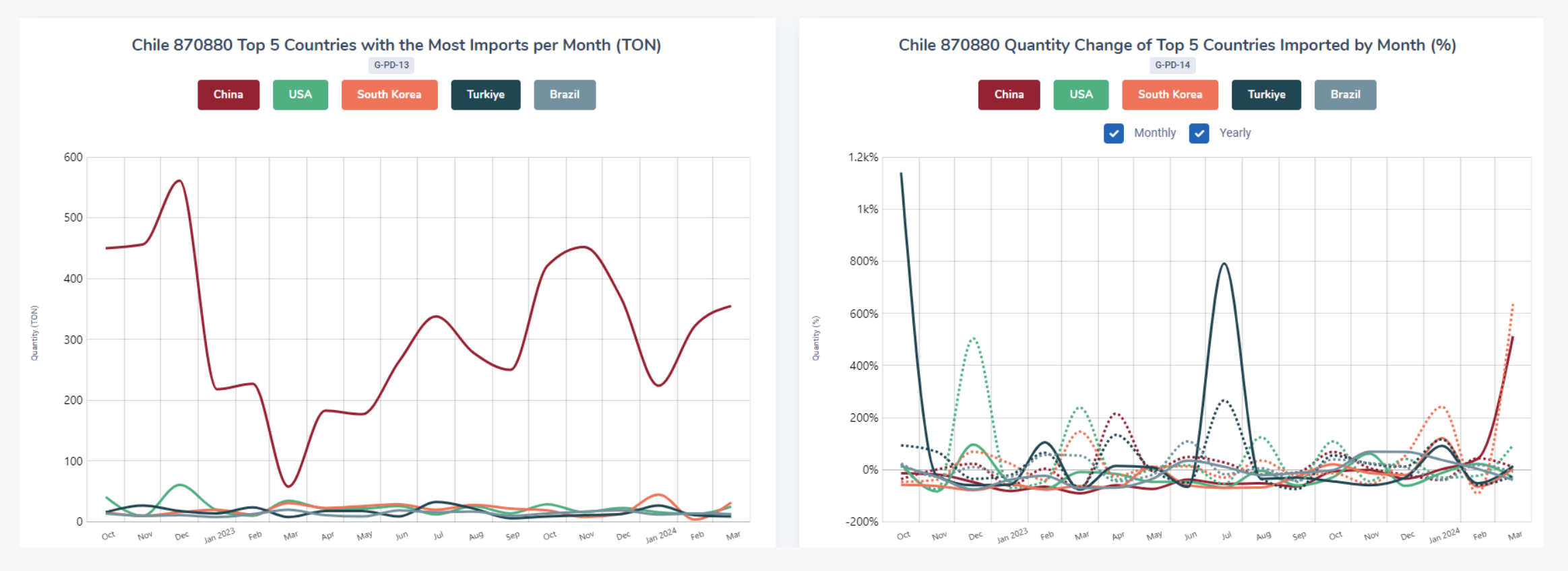

- Top 5 Countries with the Most Imports per Month (TON): It shows how much the country you want to export to has imported the product in the selected HS code from the top 5 countries on a monthly basis in the last 18 months.
- Quantity Change of Top 5 Countries Imported by Month (%): It shows the changes in the imports of the 5 countries from which the country you want to export the product in the selected HS code most in the last 18 months, compared to both the previous month and the same month of the previous year.

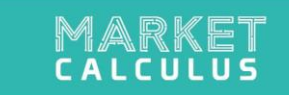

## **PRODUCT ANALYSIS**

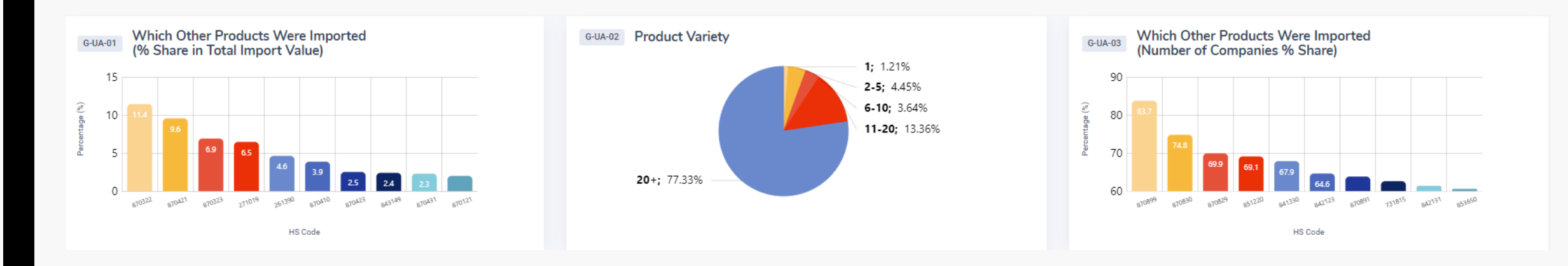

- Which Other Products Were Imported (% Share in Total Import Value): The chart reflects proportionally how much import budget the companies that imported the selected HS code spent on which other products in the last 12 months.
- **Product Variety:** The graph shows how many different 6-digit HS codes the companies importing the selected HS code have imported with this product, and in what percentage.
- Which Other Products Were Imported (Number of Companies % Share): The chart lists what other products the companies importing the selected HS code have imported in the last 12 months, depending on the ratio of the number of companies.

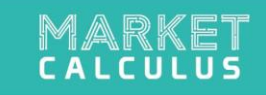

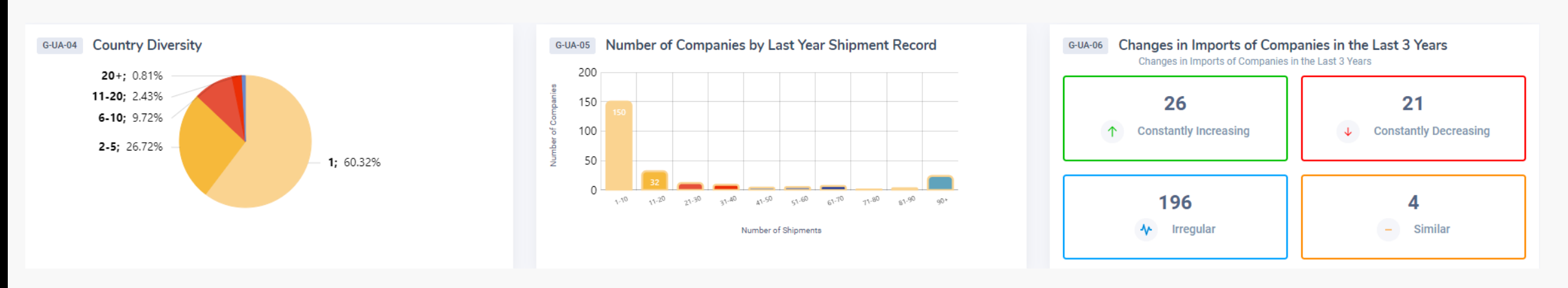

- Country Diversity: The chart shows how many different countries the companies importing the selected HS code import this product from.
- Number of Companies by Last Year Shipment Record: The chart shows the number of companies importing the selected HS code according to the number of shipments in the last 12 months.
- Changes in Imports of Companies in the last 3 Years: It analyzes the change on a value basis by comparing the import volumes of the last 3 years of the companies that have imported the selected HS code in the last year.

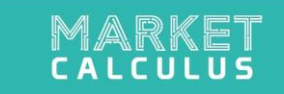

#### **PRICE ANALYSIS**

- Yearly Average Import Unit Prices by Country (\$/Kilogram): The map and graph reflect the import unit prices by country for the imports of the country you want to export to in the selected HS code in the last 12 months.
- The map is colored according to the unit prices in the countries, and the colors become darker as the unit price increases.

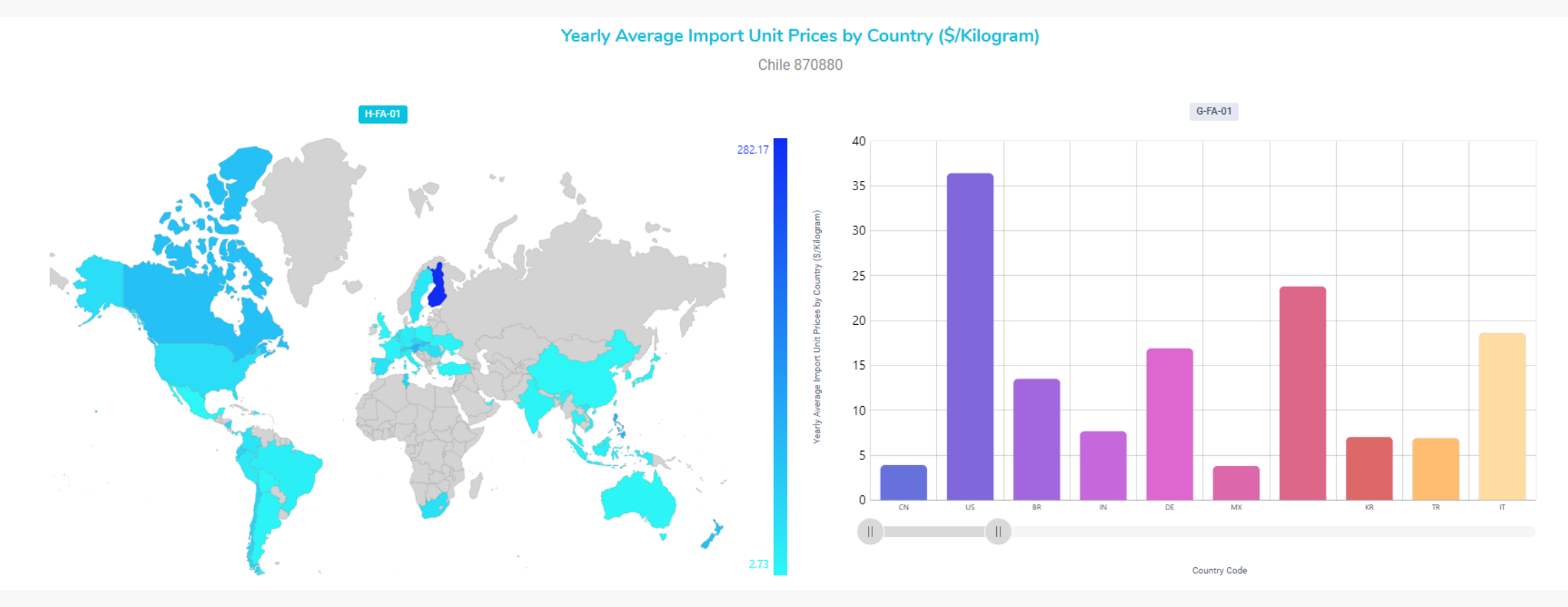

Average Monthly Import Unit Prices by Countries (\$/Kilogram): It reflects the monthly average import unit prices by country for the imports of the country you want to export to in the HS code selected in the last 12 months.

| Chile 870880 Average Monthly Import Unit Prices by Countries (\$/Kilogram)<br>TFA-01 |            |          |           |           |             |                |              |               |               |              |               |             |
|--------------------------------------------------------------------------------------|------------|----------|-----------|-----------|-------------|----------------|--------------|---------------|---------------|--------------|---------------|-------------|
| Search by countries                                                                  |            |          |           |           |             |                |              |               |               |              |               | Shown: 10 ~ |
| Countries                                                                            | 2023/April | 2023/May | 2023/June | 2023/July | 2023/August | 2023/September | 2023/October | 2023/November | 2023/December | 2024/January | 2024/February | 2024/March  |
| World                                                                                | 7.82       | 8.79     | 7.24      | 4.01      | 7.10        | 7.32           | 7.27         | 6.58          | 6.30          | 8.70         | 7.03          | 7.03        |
| South African<br>Republic                                                            | -          | 36.75    | -         | -         | -           | 19.24          | 34.96        | 59.81         | -             | -            | 50.95         | -           |
| Viet Nam                                                                             | 57.44      | -        | -         | -         | -           | -              | -            | -             | 10.28         | -            | 18.11         | 10.44       |
| USA                                                                                  | 37.47      | 25.68    | 35.27     | 38.23     | 43.76       | 41.88          | 30.11        | 40.17         | 31.87         | 42.05        | 39.66         | 36.62       |
| United Kingdom                                                                       | 23.88      | 46.91    | 39.75     | 47.41     | 20.12       | 35.85          | 23.28        | 15.73         | 52.75         | 20.44        | 0.29          | 10.87       |
| Ukraine                                                                              | -          | 7.50     | -         | -         | -           | -              | -            | -             | -             | -            | -             | -           |
| Taiwan                                                                               | 15.21      | -        | -         | 75.92     | 25.75       | -              | 15.80        | 6.64          | 10.93         | 13.47        | -             | -           |
| Turkiye                                                                              | 7.62       | 7.27     | 7.78      | 8.18      | 5.82        | 7.24           | 7.61         | 5.84          | 7.73          | 5.98         | 10.06         | 5.35        |
| Tunisia                                                                              | -          | 51.29    | -         | -         | -           | -              | -            | -             | -             | -            | -             | -           |
| Thailand                                                                             | 13.00      | 26.93    | 22.03     | 8.98      | 63.18       | 2.97           | 8.85         | 34.46         | 24.05         | 24.53        | 6.72          | 33.67       |

Average Import Unit Price (\$/Kilogram) and Currency Exchange Rate: The chart displays the performance of the country you want to export to against the average import unit price and USD/CLP parity in the last 12 months.

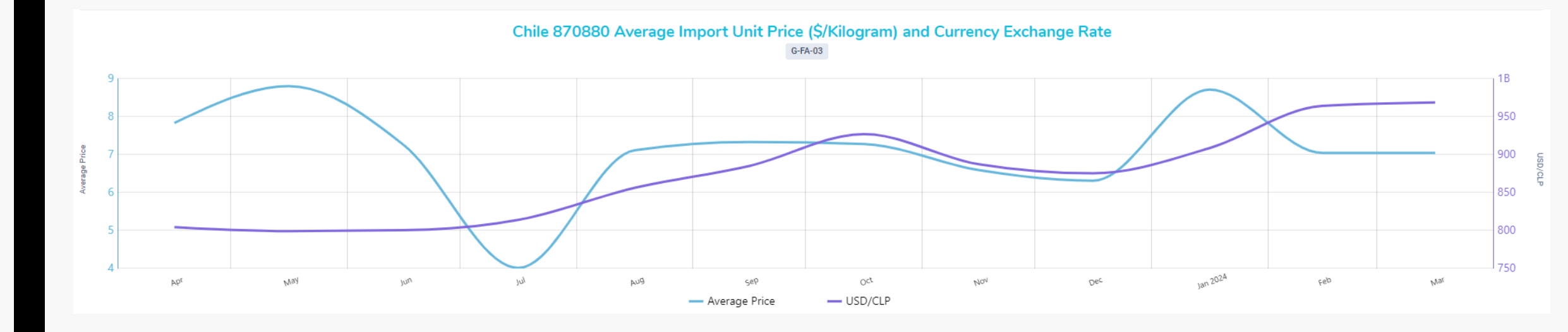

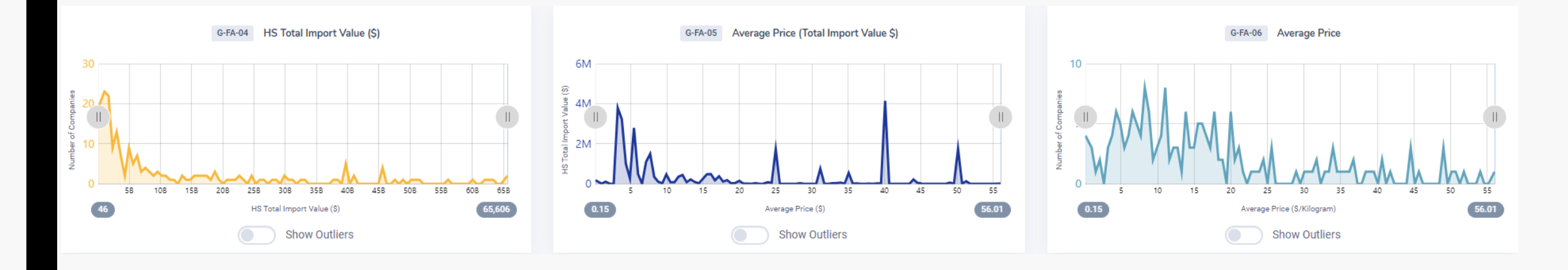

**Show Outliers:** These are extreme values that are considered inappropriate for the data set when compared to other data. It shows values that are greater than the last value in HS Total Import Value (on the x-axis) shown in the chart.

- HS Total Import Value: The chart shows the number of companies according to the total import values of the product in the selected HS code in the last 12 months.
- Average Price (Total Import Value \$): The chart shows the total imports of the product in the selected HS code based on average unit prices in the last 12 months.
- Avarage Price: The chart shows the number of companies importing at that price, depending on the average unit prices of the product in the selected HS code in the last 12 months.

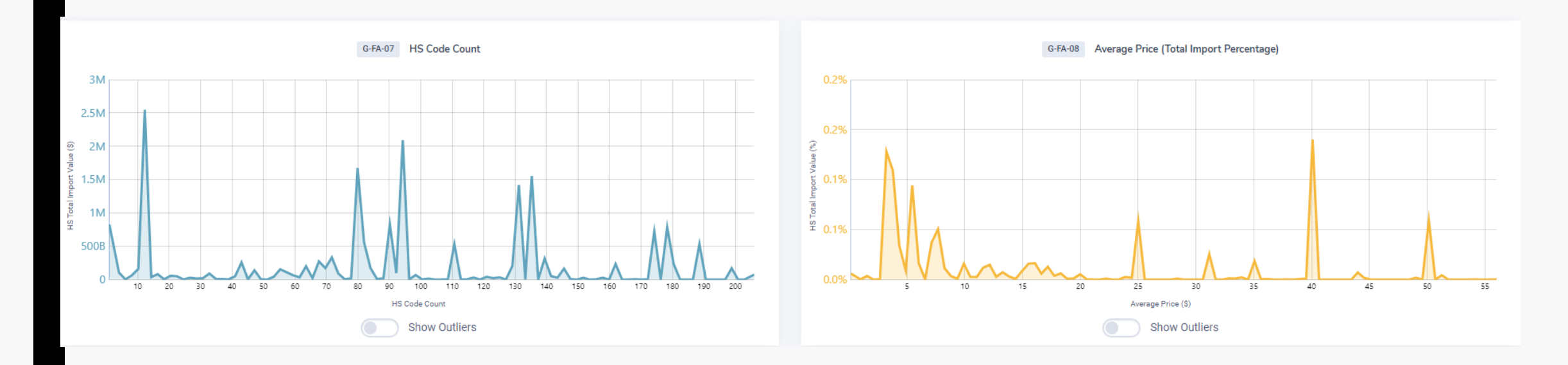

- HS Code Count: The chart compares the total import values of the companies importing the selected HS code in the last 12 months with how many different HS codes they imported.
- Average Price (Total Import Percentage): The chart shows the percentage of the selected HS code in the total import value according to the average price at which it was imported in the last 12 months.

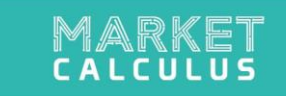

## **IMPORTER COMPANIES**

#### The Most Suitable & Qualified Importers

| Chile 87088    | nile 870880 The Most Suitable & Qualified Importers |                              |                                         |                            |                 |                        |                            |                                        |                             |                    |  |  |  |  |
|----------------|-----------------------------------------------------|------------------------------|-----------------------------------------|----------------------------|-----------------|------------------------|----------------------------|----------------------------------------|-----------------------------|--------------------|--|--|--|--|
| Importer Statu | IS                                                  | Number of Supplier Companies | S                                       | upplier Country Count      |                 | Numb                   | per of HS Codes Imp        | orted                                  | Logistics and Cus           | stom Brokers       |  |  |  |  |
| All            | Steady Unsteady                                     | All One                      | Many                                    | All One                    | Many            |                        | All One                    | Man                                    | y Show                      | Hide               |  |  |  |  |
| Search by Name | e or Industry                                       |                              |                                         |                            |                 |                        |                            |                                        | Sho                         | wn: 10 ~           |  |  |  |  |
| Ranking        | Importer Name                                       | Web                          | 870880 HS<br>Total Import<br>Value (\$) | Total Import<br>Value (\$) | Market<br>Share | Number of<br>Shipments | Avg<br>Price/Quantity (\$) | 870880 Total<br>Quantity<br>(Kilogram) | Sector List                 | Import<br>Exchange |  |  |  |  |
| 1              | GABTEC S.A.                                         | https://www.gabtec.cl        | \$2,500,096                             | \$3,624,347                | 8.45%           | 158                    | \$5.57                     | 448,969                                | Automotive and Sub-Industr  | $\checkmark$       |  |  |  |  |
| 2              | REFAX CHILE S.A.                                    | https://www.refax.com        | \$2,090,841                             | \$50,904,956               | 7.07%           | 368                    | \$3.42                     | 611,712                                | Automotive and Sub-Industr  | $\checkmark$       |  |  |  |  |
| 3              | CONTITECH NORTH AMERICA                             |                              | \$124,232                               | \$124,232                  | 0.42%           | 3                      |                            | 0                                      | Automotive and Sub-Industry | *                  |  |  |  |  |
| 4              | GABTEC                                              |                              | \$203,518                               | \$208,341                  | 0.69%           | 55                     | \$4.06                     | 29,911                                 | Automotive and Sub-Industry | $\uparrow$         |  |  |  |  |
| 5              | FINNING CHILE S.A.                                  | https://www.finning.com      | \$4,141,074                             | \$1,351,352,704            | 14%             | 549                    | \$40.13                    | 103,198                                | Automotive and Sub-Industr  | $\uparrow$         |  |  |  |  |
| 6              | STEMCO KAISER INCORPORATED                          | https://www.stemco.com       | \$61,771                                | \$81,711                   | 0.21%           | 33                     |                            | 0                                      | Automotive and Sub-Industr  | *                  |  |  |  |  |
| 7              | IMPORTADORA BICIMOTO LTDA.                          | https://www.bicimoto.cl      | \$1,438,887                             | \$10,831,334               | 4.86%           | 218                    | \$3.47                     | 414,672                                | Automotive and Sub-Industr  | Ļ                  |  |  |  |  |
| 8              | DERCO CHILE REPUESTOS S.p.A.                        | https://www.derco.cl         | \$314,849                               | \$47,830,244               | 1.06%           | 533                    | \$9.98                     | 28,993                                 | Automotive and Sub-Industr  | *                  |  |  |  |  |
| 9              | COMERCIAL KAUFMANN S.A.                             | https://www.kaufmann.cl      | \$1,724,116                             | \$331,480,768              | 5.83%           | 673                    | \$25.17                    | 68,468                                 | Automotive and Sub-Industr  | *                  |  |  |  |  |
| 10             | SKC SERVICIOS AUTOMOTRICES S.A.                     |                              | \$40,958                                | \$79,500,144               | 0.14%           | 32                     | \$33.79                    | 1,212                                  | Machinery and Parts, Autom  | Ŷ                  |  |  |  |  |
| •              |                                                     |                              |                                         |                            |                 |                        |                            |                                        |                             | •                  |  |  |  |  |

1 2 3 4 5 ... 25 > »

34

- The Most Suitable & Qualified Importers: The Most Suitable Importer companies are ranked according to their import potential by using artificial intelligence and data science technologies on many parameters such as the size of the importer company, the distance between the country you are in and the country you want to export to, the amount of imports, the frequency of imports, the number of suppliers it imports from. In addition, logistics companies and irrelevant companies are eliminated through created algorithms.
- Importer Status: It shows the continuity of imports of importing companies in the last 3 years. A company is a continuous importer if it has imported every year for 3 years.
- Number of Supplier Companies: It shows the number of suppliers (foreign export companies from which it imports) for Import Companies. (Companies that import from only 1 supplier or import from more than 1 supplier for this product can be filtered.)
- Supplier Country Count: For Importer Companies, it shows the number of countries they supply (import). (Those that have imported from only 1 country in the last year or companies that have imported from more than 1 country for this product can be filtered.)
- Number of HS Codes Imported: It is possible to filter whether importing companies import using only one HS code or more than one HS Code. The product diversity of import companies is shown.
- Logistics and Custom Brokers: You can choose whether logistics and customs companies will be shown in the list of importer companies.

Importer Companies by Countries: The map and chart list the countries from which the importers in the country you want to export import the product in question, according to the number of companies importing from these countries.

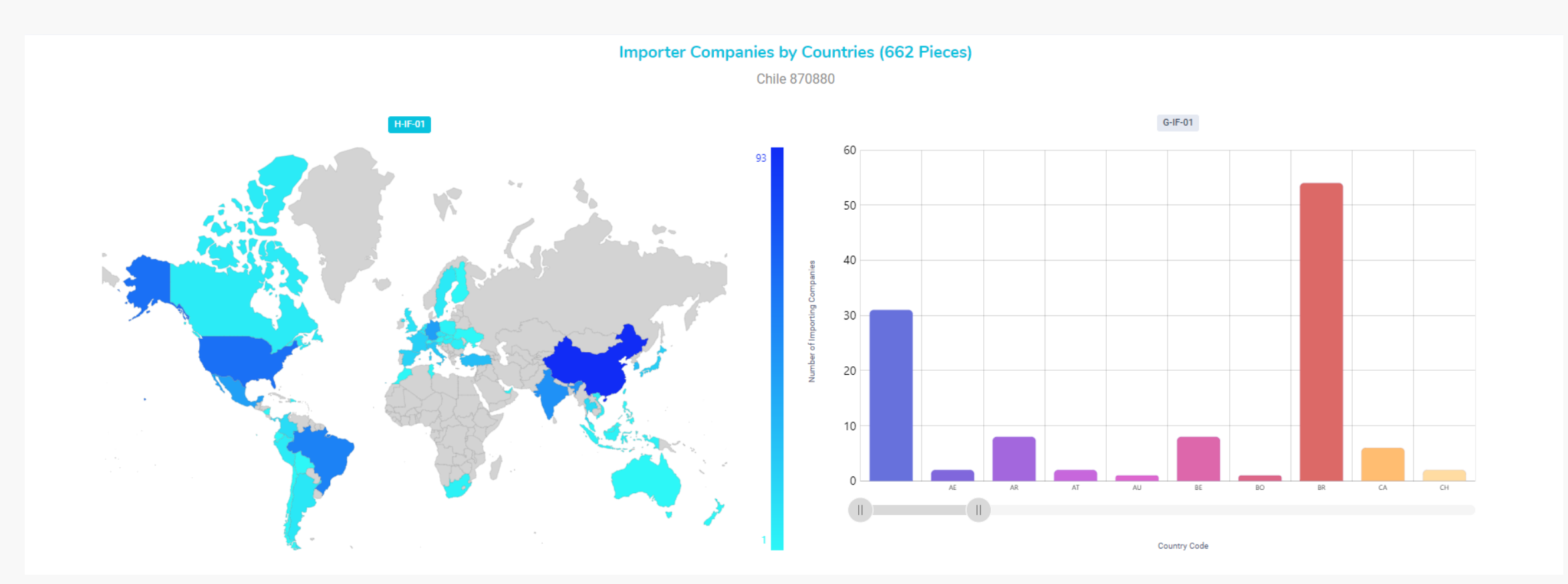

36

**Potential Importers:** It allows users to focus on companies that have not imported under the selected HS code in the last year, but are predicted to import within the next 1 year. These companies are recommended using artificial intelligence and big data technologies.

| Chile 870880 Potential Importers   |                                       |                                     |                                     |                    |                            |         |                                                           |                                |                         |                    |  |
|------------------------------------|---------------------------------------|-------------------------------------|-------------------------------------|--------------------|----------------------------|---------|-----------------------------------------------------------|--------------------------------|-------------------------|--------------------|--|
| Importer Status Number of Supplier |                                       |                                     | er Companies Supplier Country Count |                    |                            |         | Number of HS Codes Imported                               |                                |                         |                    |  |
| All                                | Steady Unsteady All                   |                                     | One                                 | Many               | All One                    |         | Many                                                      | All One                        |                         | Many               |  |
| Search by Name or Ir               | ndustry                               |                                     |                                     |                    |                            |         |                                                           |                                |                         | Shown: 10 ~        |  |
| Ranking                            | Importer Name                         |                                     | Web                                 |                    | Total Import<br>Value (\$) |         | Number of<br>Shipments                                    | Sector                         | List                    | Import<br>Exchange |  |
| 1                                  | VETO Y CIA. LTDA.                     |                                     | https://www.veto.cl                 |                    | \$910                      | ,298.00 | 315                                                       | Electrical Electronics, Air Co | nditioning, Machinery a | *                  |  |
| 2                                  | ARV REPRESENTACIONES LTDA.            |                                     |                                     |                    | \$156                      | ,156.00 | 79                                                        | Electrical Electronics, Air Co | nditioning, Automotive  | ¥                  |  |
| 3                                  | ENDRESS + HAUSER CHILE LTDA           |                                     | https://www.endress.com             |                    | \$17,116                   | ,050.00 | 5,994                                                     | Air Conditioning, Electrical E | ectronics, Defense and  | $\uparrow$         |  |
| 4                                  | WIKA CHILE S.p.A.                     | https://www.wika.cl                 |                                     | \$1,330,109.00 396 |                            | 396     | Air Conditioning, Electrical E                            | *                              |                         |                    |  |
| 5                                  | UNISOURCE INGENIERIA LTDA.            |                                     | https://unisource.cl                | \$724,796.00 181   |                            | 181     | Electrical Electronics, Air Co                            | $\uparrow$                     |                         |                    |  |
| 6                                  | SERVICIOS DE INGENIERIA SIGREN Y SIGR | EN S.A.                             | http://www.tecnagent.cl             |                    | \$3,129                    | ,447.00 | 389                                                       | Air Conditioning, Electrical E | ectronics, Machinery a  | -                  |  |
| 7                                  | ARAND MOTORS S.R.L.                   |                                     |                                     |                    | \$4,571                    | ,379.00 | 2,062                                                     | Automotive and Sub-Industry    | , Machinery and Parts,  | $\uparrow$         |  |
| 8                                  | REPRESENTACIONES Y SERVICIOS TIAR LI  | https://www.tiar.cl                 |                                     | \$3,585,010.00     |                            | 394     | Air Conditioning, Electrical Electronics, Defense and     |                                | 1                       |                    |  |
| 9                                  | COMERCIAL MMB S.p.A.                  | https://comercialmnb.cl             |                                     | \$13,849.00        |                            | 235     | Automotive and Sub-Industry, Electrical Electronics,      |                                | ¥                       |                    |  |
| 10                                 | ELECTRONICA INDUSTRIAL SCHADLER Y     | https://www.electronicaindustrial.c |                                     | \$1,564            | ,461.00                    | 898     | 898 Electrical Electronics, Air Conditioning, Ferrous and |                                |                         |                    |  |
|                                    |                                       |                                     |                                     |                    |                            |         |                                                           |                                |                         |                    |  |

2 3 4 5 ... 15 > »

1 - 10 of 150

- Number of Importer Companies in the Database by Country : The map and graph reflect the number of importer companies that imported under the selected HS code in different countries of the world in the last 12 months.
- Average prices and total number of importers by country are also indicated on the map. The map is colored according to the number of importing companies in the countries, and the colors become darker as the number of companies increases.

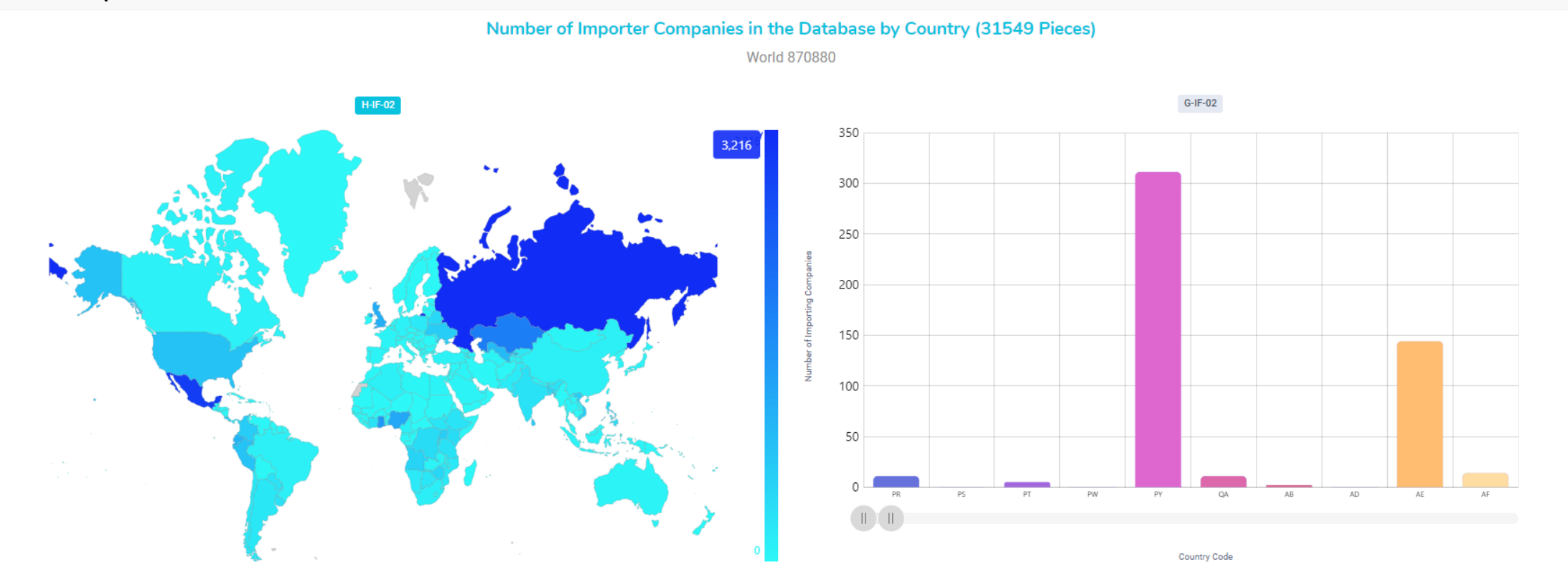

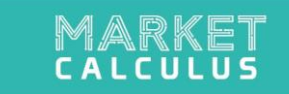

## **CUSTOMS DUTIES**

This section, where you can see the customs duties applied to the selected product by the country you want to export, is available for the United States, European Union Countries, Ecowas Countries, Qatar and Chile.

#### Search Criteria Fields

#### HS Code

#### **Customs Duties**

| 070000              |   | ٦.  | TGK01         USA - Customs Duty Rates - 2023         Q Search |                                                             |          |                       |                                                        |              |               |  |
|---------------------|---|-----|----------------------------------------------------------------|-------------------------------------------------------------|----------|-----------------------|--------------------------------------------------------|--------------|---------------|--|
| 870880 X            | ~ | 1.1 | HS Code                                                        | Description                                                 | T        | General               | T Special                                              | T Other      | Turkiye       |  |
|                     |   |     | <b>▼</b> 870880                                                | - Suspension systems and parts thereof (including shock-abs | sorbers) |                       |                                                        |              |               |  |
| Importing Country   |   |     | ▼ 8708.80.1                                                    | Suspension systems (including shock absorbers):             |          |                       |                                                        |              |               |  |
| importing country   |   |     | ▼ 8708.80.1.1                                                  | For tractors suitable for agricultural use:                 |          |                       |                                                        |              |               |  |
| United States       | ~ |     | 8708.80.03.00                                                  | 8708.80.03.00 McPherson struts                              |          | Free <u>1</u>         |                                                        | Free         | Free          |  |
| United States       | - |     | 8708.80.05.00 Other                                            |                                                             |          | Free <u>1</u>         |                                                        | Free         | Free          |  |
| Exporting Country   |   |     | ₩ 8708.80.1.2                                                  | For other vehicles:                                         |          |                       |                                                        |              |               |  |
|                     |   |     | 8708.80.13.00                                                  | McPherson struts                                            |          | 2.5% <u>1</u>         | Free (A,AU,B,BH,CL,CO,D,E,IL,JO,KR,MA,OM,P,PA,PE,S,SG) | 25%          | 2.5%          |  |
|                     |   |     | 8708.80.16.00                                                  | Other                                                       |          | 2.5% <u>1</u>         | Free (A.AU,B,BH,CL,CO,D,E,IL,JO,KR,MA,OM,P,PA,PE,S,SG) | 25% <u>1</u> | 2.5%          |  |
| Techica             |   |     | * 8708.80.2                                                    | Parts:                                                      |          |                       |                                                        |              |               |  |
| Тигкіуе             | · |     | 8708.80.51.00                                                  | 8708.80.51.00 Of tractors suitable for agricultural use     |          | Free <u>1</u>         |                                                        | Free         | Free          |  |
|                     |   |     | 8708.80.55.00                                                  | Of other tractors (except road tractors)                    |          | Free <u>1</u>         |                                                        | 27.5%        | Free          |  |
| Product Description |   |     | ₩ 8708.80.2.1                                                  | Other:                                                      |          |                       |                                                        |              |               |  |
| Flodder Description |   |     | 8708.80.60.00                                                  | Of cast iron                                                |          | Free <u>1</u>         |                                                        | Free         | Free          |  |
| Product Description |   |     | ▼ 8708.80.65                                                   | Other                                                       |          | 2.5% <u></u> <u>1</u> | Free (A,AU,B,BH,CL,CO,D,E,IL,JO,KR,MA,OM,P,PA,PE,S,SG) | 25% <u>1</u> | 2.5% <u> </u> |  |
|                     |   |     | 8708.80.65.10                                                  | Beam hanger brackets                                        |          |                       |                                                        |              |               |  |
|                     |   |     | 8708.80.65.90                                                  | Other                                                       |          |                       |                                                        |              |               |  |

Search

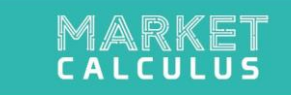

## USING THE PRODUCT DESCRIPTION FILTER

- You can use the "Product Description" button to filter your search results under a specific 6-digit HS code.
- For example, below is a screenshot of a US import of HS: 071340 for an exporter in France. According to these filters, 239 companies are listed.

|                                         | Sun                           | nmary View Market Overvi      | ew Market Changes                       | Product Analysis Price     | e Analysis Impor | ter Companies          | Customs Duties             |                                        | x<br>⊒ <sup>™</sup> L              | ۹ ک                |
|-----------------------------------------|-------------------------------|-------------------------------|-----------------------------------------|----------------------------|------------------|------------------------|----------------------------|----------------------------------------|------------------------------------|--------------------|
| Search Criteria Fields<br>HS Code       | 25                            |                               |                                         |                            |                  |                        |                            |                                        |                                    |                    |
| 071340 ×                                | Suitable & Qualified Importer | rs                            |                                         |                            |                  |                        |                            | Filtered Firm Nun                      | nber / Total Firm Number: 239 / 23 | , 🙁                |
| Importing Country                       |                               |                               |                                         |                            |                  |                        |                            |                                        |                                    |                    |
| United States 🗸                         | Number o                      | of Supplier Companies         | S                                       | upplier Country Count      |                  | Num                    | per of HS Codes Imp        | orted                                  | Logistics and Cus                  | tom Brokers        |
| Exporting Country                       | Unsteady                      | One                           | Many                                    | All One                    | Many             |                        | All One                    | Many                                   | / Show                             | Hide               |
| France ~                                |                               |                               |                                         |                            |                  |                        |                            |                                        | Show                               | vn: 10 ~           |
| Product Description Product Description | Importer Name                 | Web                           | 071340 HS<br>Total Import<br>Value (\$) | Total Import<br>Value (\$) | Market<br>Share  | Number of<br>Shipments | Avg<br>Price/Quantity (\$) | 071340 Total<br>Quantity<br>(Kilogram) | Sector List                        | Import<br>Exchange |
|                                         |                               | https://shaktigroupusa.com    | \$241,591                               | \$2,850,468                | 5.86%            | 38                     | \$1.80                     | 134,342                                | Cereals, Pulses, Oilseeds, Fu      | *                  |
| Q Search                                | NC                            | https://www.mahashree.co<br>m | \$322,985                               | \$455,292                  | 6.64%            | 43                     | \$0.75                     | 432,625                                | Cereals, Pulses, Oilseeds          | *                  |
| 3 VIKIX TRADI                           | NG IMPORTACAO E EXPORTAC      |                               | \$0                                     | \$0                        | 0.31%            | 2                      | \$0.00                     | 180,767                                | Cereals, Pulses, Oilseeds          | *                  |
| 4 DIANA CORF                            | PORACION S.A.S.               | https://www.dianacorp.com     | \$0                                     | \$0                        | 0.31%            | 2                      | \$0.00                     | 211,411                                | Cereals, Pulses, Oilseeds, Ot      | Ŷ                  |
| 5 ASHIRWAD                              | TRADERS                       |                               | \$0                                     | \$0                        | 0.77%            | 5                      | \$0.00                     | 730,850                                | Cereals, Pulses, Oilseeds          | *                  |
| 6 FLAMARIME                             | PEX - REPRESENTACOES COMERC   | https://flamarimpex.com.br    | \$0                                     | \$0                        | 0.77%            | 5                      | \$0.00                     | 125,295                                | Cereals, Pulses, Oilseeds          | *                  |
| 7 ETG COMMO                             | DDITIES INC.                  | https://etgworld.com          | \$0                                     | \$179,970                  | 0.15%            | 1                      | \$0.00                     | 26,050                                 | Cereals, Pulses, Oilseeds, Ot      | ¥                  |
| 8 JORGE E. GA                           | ALLARDO F. SOCIEDAD           |                               | \$0                                     | \$0                        | 0.46%            | 3                      | \$0.00                     | 226,350                                | Cereals, Pulses, Oilseeds          | *                  |
| 9 SARL. YASM                            | INE DAIRY                     |                               | \$0                                     | \$0                        | 0.46%            | 3                      | \$0.00                     | 790,125                                | Cereals, Pulses, Oilseeds          | *                  |
| 10 PULSES SPL                           | ITTING & PROCESSING INDUS     | https://www.usapulses.org     | \$0                                     | \$0                        | 0.31%            | 2                      | \$0.00                     | 1,003,400                              | Cereals, Pulses, Oilseeds          | *                  |

- However, the code HS: 071340 Lentils covers both red and green lentils. If you want to focus only on GREEN lentils, you can do the same search by adding "GREEN" in the Product Description field, which will filter out shipments containing this keyword in the product description field.
- As seen below, 71 of the 239 lentil importers in the USA imported green lentils:

| MARKET     CALCULUS               | Sum                           | mary View Market Overvie             | ew Market Change                        | s Product Analysis         | Price Analysis  | mporter Companies      | Customs Duties             |                                        | ×1 TX                              | ا ا                |
|-----------------------------------|-------------------------------|--------------------------------------|-----------------------------------------|----------------------------|-----------------|------------------------|----------------------------|----------------------------------------|------------------------------------|--------------------|
| Search Criteria Fields<br>HS Code | es                            |                                      |                                         |                            |                 |                        |                            |                                        |                                    |                    |
| 071340 × ~                        | Suitable & Qualified Importer | s                                    |                                         |                            |                 |                        |                            | Filtered Firm N                        | lumber / Total Firm Number: 71 / 7 | 71 🛞               |
| Importing Country                 |                               |                                      |                                         |                            |                 |                        |                            |                                        |                                    |                    |
| United States ~                   | Number o                      | f Supplier Companies                 |                                         | Supplier Country Co        | int             | Nun                    | ber of HS Codes Imp        | orted                                  | Logistics and Cus                  | stom Brokers       |
| Exporting Country                 | Unsteady All                  | One                                  | Many                                    | All                        | One M           | lany                   | All One                    | Many                                   | Show                               | Hide               |
| France ~                          |                               |                                      |                                         |                            |                 |                        |                            |                                        | Sho                                | own: 10 ~          |
| Product Description               | Importer Name                 | Web                                  | 071340 HS<br>Total Import<br>Value (\$) | Total Import<br>Value (\$) | Market<br>Share | Number of<br>Shipments | Avg<br>Price/Quantity (\$) | 071340 Total<br>Quantity<br>(Kilogram) | Sector List                        | Import<br>Exchange |
| 3                                 | OFFERY S.A.                   | http://www.agenciasescoff<br>ery.com | \$                                      | 0                          | \$0 1.6         | 5% 2                   | \$0.00                     | 125,215                                | Cereals, Pulses, Oilseeds, C       | Ŷ                  |
| Q Search                          | ITIES INC.                    | https://etgworld.com                 | ŝ                                       | 0 \$17                     | 0,970 0.8       | 33% 1                  | \$0.00                     | 26,050                                 | Cereals, Pulses, Oilseeds, Ot      | Ŷ                  |
| 3 FERNANDO J/                     | AVIER TERAN RUIZ              |                                      | \$                                      | 0                          | \$0 1.6         | 5% 2                   | \$0.00                     | 150,213                                | Cereals, Pulses, Oilseeds, Ot      | $\checkmark$       |
| 4 SOBERANA S.                     | A.S.                          |                                      | Ś                                       | 0                          | \$0 0.8         | 33% 1                  | \$0.00                     | 303,960                                | Cereals, Pulses, Oilseeds          | $\downarrow$       |
| 5 SURTIABARRO                     | OTES INTERNACIONAL S.A.S.     | https://surtiabarrotes.com           | \$                                      | 0                          | \$0 0.8         | 33% 1                  | \$0.00                     | 99,799                                 | Cereals, Pulses, Oilseeds, Ot      | $\checkmark$       |
| 6 SRI ANNAI AG                    | GENCIES                       |                                      | \$                                      | 0                          | \$0 1.6         | 5% 2                   | \$0.00                     | 839,650                                | Cereals, Pulses, Oilseeds          | *                  |
| 7 ASHIRWAD TR                     | RADERS                        |                                      | \$                                      | 0                          | \$0 3.3         | 31% 4                  | \$0.00                     | 629,310                                | Cereals, Pulses, Oilseeds          | *                  |
| 8 STEPHEN BEN                     | ΟΤΟ                           |                                      | \$                                      | 0                          | \$0 4.1         | 3% 5                   | \$0.00                     | 302,034                                | Cereals, Pulses, Oilseeds          | *                  |
| 9 MAHASHREE                       | INC                           | https://www.mahashree.co<br>m        | \$65,19                                 | 1 \$45                     | 5,292 8.2       | 26% 10                 | \$0.72                     | 90,125                                 | Cereals, Pulses, Oilseeds          | *                  |
| 10 MOORTHY TR                     | ADERS                         |                                      | ŝ                                       | 0                          | \$0 0.8         | 33% 1                  | \$0.00                     | 76,000                                 | Cereals, Pulses, Oilseeds          | *                  |

# MARKET CALCULUS

https://app.marketcalculus.ai/

info@marketcalculus.ai